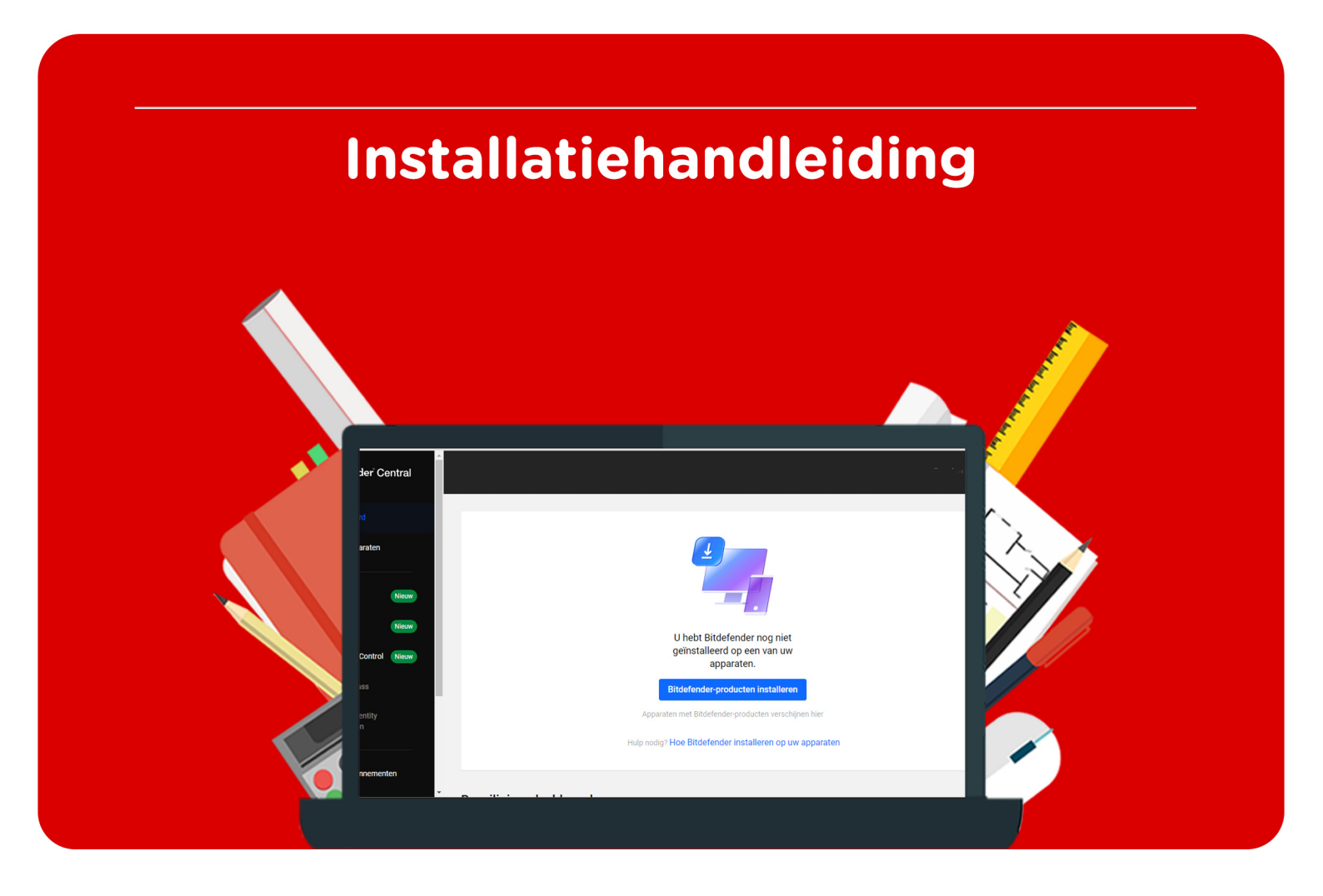

B

## **Bitdefender Total Security**

**Bitdefender Internet Security** 

Voor Mac en Windows

**Stap 1:** Bestel Bitdefender op SURFspot. Je krijgt nu een mail op het door jou opgegeven e-mailadres van noreply@activate-here.com, met als onderwerp "Namens SURF B.V. uw download code". Hier vind je een link naar de omgeving waar je je licentiecode kunt activeren. Klik op de link in de e-mail.

| Geachte heer/mevrouw,                                                                   |                                                                  |                                   |
|-----------------------------------------------------------------------------------------|------------------------------------------------------------------|-----------------------------------|
| Hartelijk dank voor uw software                                                         | e aankoop via SURF B.V Uw producte                               | n zijn nu online beschikbaar.     |
| Klant PO nummer:<br>Order referentie nummer:                                            |                                                                  |                                   |
| Part nummer                                                                             | Product naam                                                     | Aantal                            |
|                                                                                         |                                                                  | 1                                 |
| <b>Om uw ESD aankoop te active</b><br>Klik <u>hier</u> om toegang te krijgen<br>loggen: | e <b>ren:</b><br>tot uw software licentie code. Gebruik          | x de volgende gegevens om in te   |
| Gebruikersnaam:<br>Wachtwoord:                                                          | (uw e-mailadres)                                                 |                                   |
| Na het inloggen wordt gevraago<br>van een hoofdletter, kleine lette                     | d om uw wachtwoord te wijzigen. Dit v<br>er, getal en leesteken. | vachtwoord dient voorzien te zijn |

**Stap 2:** Je wordt nu doorgeleid naar de omgeving waar je je licentiecode kunt activeren. Log in met de gebruikersnaam en het wachtwoord dat je via de mail hebt ontvangen.

| SURF SPOT                                                            |                                                                               |                                                                   |                             |               |
|----------------------------------------------------------------------|-------------------------------------------------------------------------------|-------------------------------------------------------------------|-----------------------------|---------------|
| IMART DEALS FOR EXACATION<br>Software • Hardware • Thuisweiken • Pop | 0 Klanassonici 💷 🕹 Mijo BURFapot<br>Jakre productimi – Studietos + – Zakelijk | v 📾 Ergisti, Zotkan nast.,                                        | W Heeft u al een a<br>Email | ccount? Login |
| ✓ Exclusive studenteniating ✓ Een                                    | roudy inloggen met onderwijkeccount 🗸 Abjd g                                  | etis thuisbearrigd ✓Klantacore                                    | 15 op Kyph                  | •••           |
| Nieuwste                                                             | Apple<br>begevoegd                                                            | Office 2024 SUBPoor heeft de laagste<br>voor een eeuwigdurende la | how to                      | d vergeten    |
| o.a. MacBooks, iMac, Mac mi                                          | ni's, AirPods én iPhone 16                                                    | Adobe onderwijsko<br>Koop een Adobe Creati                        | rting<br>e and the passwo   |               |

Stap 3: Wijzig je wachtwoord en klik op "Wachtwoord wijzigen" om deze wijziging te bevestigen.

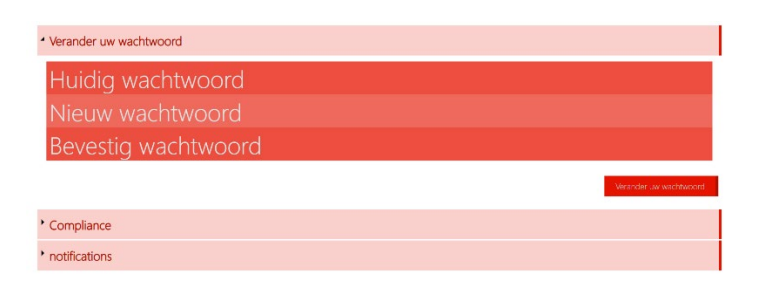

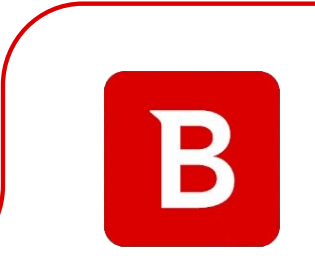

**Stap 4:** Accepteer de algemene voorwaarden door het vinkje aan te klikken bij "Ik accepteer de algemene voorwaarden". Klik daarna op "Bevestigen".

| Verander uw wachtwoord                                                                                                    | Wachtwoord is veranderd<br>Wachtwoord succesvol veranderd |
|----------------------------------------------------------------------------------------------------|-----------------------------------------------------------|
| Compliance                                                                                                    |                                                           |
| 1. Algemeen                                                                                                    | <u>.</u>                                                  |
| 1.1 Het leveringsportaal Activate-Here van TD SYNNEX ("Leveringsportaal Activate-Here") is een online webpagina waar de gekochte produ<br>gedownload. Elk gebruik van het leveringsportaal Activate-Here dat wordt aangeboden door een van de bedrijken van TD SYNNEX die hier zij<br>https://eu.tdspme.com/CateAdmin.Html Gontenti dier/uploads/country/COM/NEVWSQTemrs-and-Conditions/Entitier/NEVSQSTMEN-wand-Conditions/Entitier/NEVSQSTMEN-wand-Conditions/Conditions/Condition | cten kunnen worden<br>in opgenomen<br>ties.pdf            |
| ("TD SYNNEX") is onderworpen aan de volgende gebruiksvoorwaarden. Deze gebruiksvoorwaarden kunnen worden aangevuld, gewijzigd of<br>andere voorwaarden. Door zich te registreren of, als dit niet vereist is, door het Leveringsportaal Activate-Here te openen of te gebruiken, gaa<br>("Gebruiker) akkoord met de op dat moment geldende versie van de Gebruiksvoorwaarden.                                                                                                    | vervangen door<br>it de gebruiker                         |
| 1.2 Het Leveringsportaal Activate-Here bevat informatie, software of documentatie voor het bekijken of downloaden van het gekochte produc                                                                                                    | t.                                                        |
| 2. Registratie, wachtwoord                                                                                                    |                                                           |
| n norde untre training de sonnester te annester te serve deuxe la television de seturiter de seturiter television de seturiter television de s                                                                                                    | Bevestigen                                                |
| notifications                                                                                                    |                                                           |

Stap 5: Vul je naam in en klik op "Bevestigen".

| Verander uw wachtwoord aub, voordat u verder gaat graag de voorwaarden acce | pteren.                         | Compliance Accepted<br>Compliance Accepted |
|-----------------------------------------------------------------------------|---------------------------------|--------------------------------------------|
| • Verander uw wachtwoord                                                    |                                 |                                            |
| * Compliance                                                                |                                 |                                            |
| * notifications                                                             |                                 |                                            |
| your first name                                                             | your last name                  |                                            |
| Graag wil ik bericht ontvangen als er upgrades of renewals zijr             | n van software op mijn account. |                                            |
|                                                                             |                                 |                                            |

Stap 6: Je bent nu ingelogd. Klik op het slotje onder "U hebt 1 van 1 Codes beschikbaar".

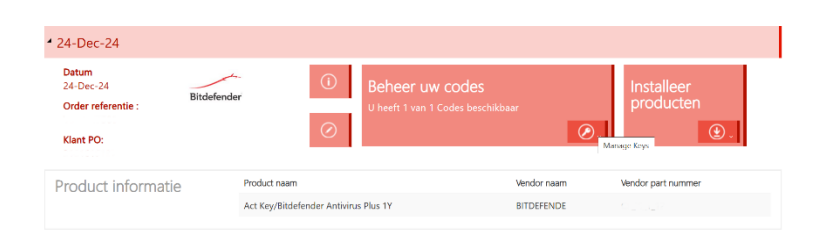

Stap 7: Klik op "Claim uw code".

| 4 24-Dec-24                                           |             |                                                       |    |                         |
|-------------------------------------------------------|-------------|-------------------------------------------------------|----|-------------------------|
| Datum<br>24-Dec-24<br>Order referentie :<br>Klant PO: | Bitdefender | Beheer uw codes     U heeft 1 van 1 Codes beschikbaar | Ø. | Installeer<br>producten |
| Beheer uw codes                                       | Code Ref#   | Claim uw code Stuur door                              |    | ≡ ⊘.                    |

Stap 8: Klik op het pijltje om je code te activeren.

| SURF SPOT                              |          |                  |
|----------------------------------------|----------|------------------|
| Product naam                           | Order id | Product Ref code |
| Act Key/Bitdefender Antivirus Plus 1Y  |          |                  |
| ndien u verder gaat kunt u niet meer t | erug.    |                  |
|                                        |          | Sluit            |

Stap 9: Klik nu op "Installeer producten" en klik op de download link.

| * 24-Dec-24                                           |                                                                                                    |
|-------------------------------------------------------|----------------------------------------------------------------------------------------------------|
| Datum<br>24-Dec-24<br>Order referentie :<br>Klant PO: | Image: Serie of the series of the series |
| Installeer producten                                  | ▲ Installatie                                                                                                    |
|                                                       | Bitdefender internet Security 2020 👫 🏭 🔛 🏟                                                                                                    |

Stap 10: Je wordt nu doorgeleid naar de website van Bitdefender. Klik op "Account aanmaken".

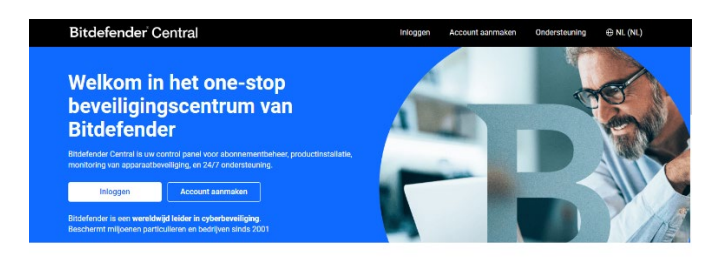

De essentiële plek voor al uw services van Bitdefender.

**Stap 11:** Vul de gevraagde gegevens in. Ga akkoord met de gebruiksvoorwaarden en klik op "Account aanmaken".

| Bitdefender         |                   |
|---------------------|-------------------|
| Uw account aanmaken |                   |
| /olledide paam      |                   |
|                     | F                 |
| £-mailadres         | B                 |
|                     | Bescherm uw       |
| Nachtwoord          | apparaten met één |
| _                   | account           |

Stap 12: Je Bitdefender account is nu aangemaakt. Klik op "Aan de slag".

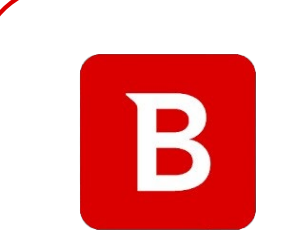

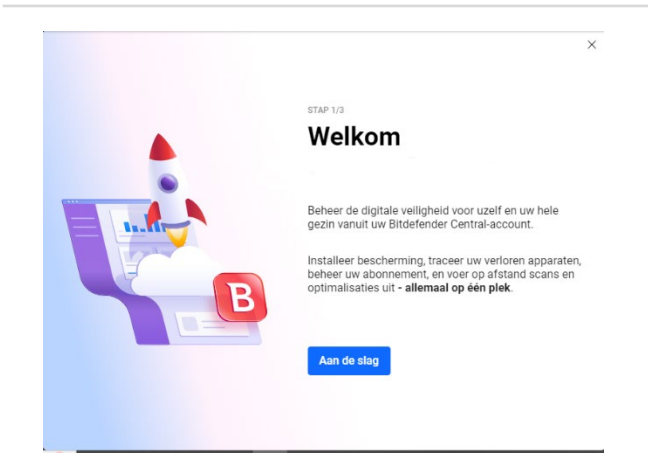

Stap 13: Klik op "Voer code in".

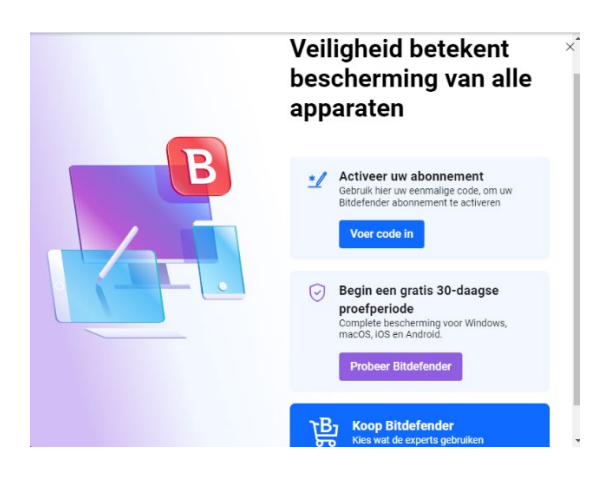

**Stap 14:** Vul de code in en klik daarna op "Activeren". Je code vind je in de omgeving waar je de ook de download link vindt, door op het sleuteltje onder "Beheer uw codes" te klikken.

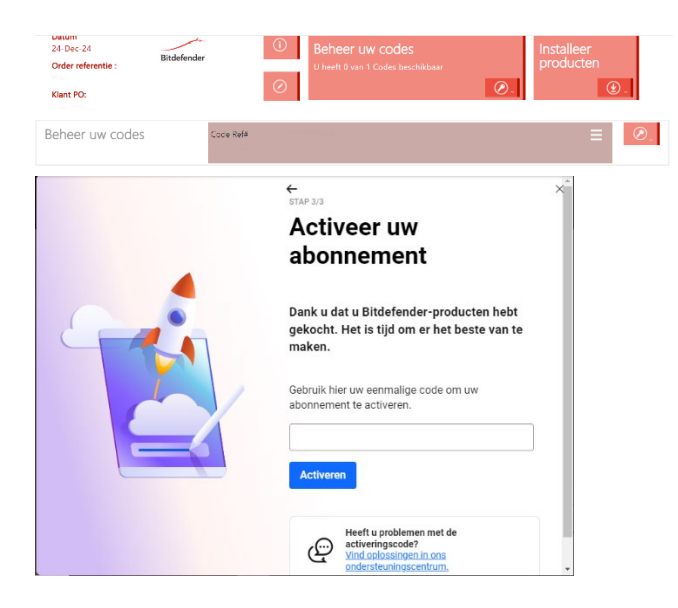

Stap 15: Klik op "Doorgaan".

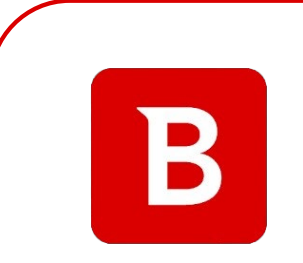

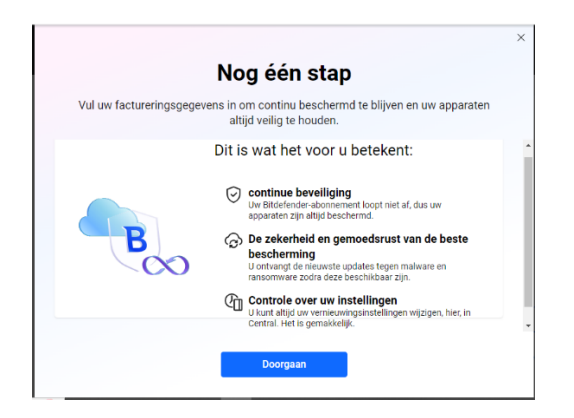

**Stap 16:** Let op, vul de factureringsgegevens **niet** in en klik in plaats daarvan op "Later". Als je deze gegevens wel invult, kan Bitdefender je licentie automatisch verlengen nadat deze is verlopen.

| ul uw factureringsgegevens in om continu beschermid te blijven en uw apparaten<br>altijd veilig te houden.                                                                                                    | Vul uw factureringsgegevens in om continu beschermd te blijven en uw apparaten altijd veilig te houden.            Krijg 50% korting voor de volgende factureringscyclus als u nu de continue bescherming activeert.             FACTUURGEGEVENS OPSLAAN              (a)          (a)          (a)              (a)          (a)             (b)          (a)             (b)          (b)          (c)             (b)          (b)          (c)             (b)          (c)          (c)             (c)          (b)          (c)                                                                                                    | Nog één stap                                                                                              |
|----------------------------------------------------------------------------------------------------|----------------------------------------------------------------------------------------------------|----------------------------------------------------------------------------------------------------|
| Krijg 50% korting voor de volgende factureringscyclus als u nu de continue<br>bescherming activeert.      FACTUURGEGEVENS OPSLAAN     An Ineed help      (24.77)     (24.77)     (24.77)     (24.77)     (24.77)     (24.77)     (24.77)     (24.77)     (24.77)     (24.77)     (24.77)     (24.77)     (24.77)     (24.77)     (24.77)     (24.77)     (24.77)     (24.77)     (24.77)     (24.77)     (24.77)     (24.77)     (24.77)     (24.77)     (24.77)     (24.77)     (24.77)     (24.77)     (24.77)     (24.77)     (24.77)     (24.77)     (24.77)     (24.77)     (24.77)     (24.77)     (24.77)     (24.77)     (24.77)     (24.77)     (24.77)     (24.77)     (24.77)     (24.77)     (24.77)     (24.77)     (24.77)     (24.77)     (24.77)     (24.77)     (24.77)     (24.77)     (24.77)     (24.77)     (24.77)     (24.77)     (24.77)     (24.77)     (24.77)     (24.77)     (24.77)     (24.77)     (24.77)     (24.77)     (24.77)     (24.77)     (24.77)     (24.77)     (24.77)     (24.77)     (24.77)     (24.77)     (24.77)     (24.77)     (24.77)     (24.77)     (24.77)     (24.77)     (24.77)     (24.77)     (24.77)     (24.77)     (24.77)     (24.77)     (24.77)     (24.77)     (24.77)     (24.77)     (24.77)     (24.77)     (24.77)     (24.77)     (24.77)     (24.77)     (24.77)     (24.77)     (24.77)     (24.77)     (24.77)     (24.77)     (24.77)     (24.77)     (24.77)     (24.77)     (24.77)     (24.77)     (24.77)     (24.77)     (24.77)     (24.77)     (24.77)     (24.77)     (24.77)     (24.77)     (24.77)     (24.77)     (24.77)     (24.77)     (24.77)     (24.77)     (24.77)     (24.77)     (24.77)     (24.77)     (24.77)     (24.77)     (24.77)     (24.77)     (24.77)     (24.77)     (24.77)     (24.77)     (24.77)     (24.77)     (24.77)     (24.77)     (24.77)     (24.77)     (24.77)     (24.77)     (24.77)     (24.77)     (24.77)     (24.77)     (24.77)     (24.77)     (24.77)     (24.77)     (24.77)     (24.77)     (24.77)     (24.77)     (24.77)     (24.77)     (24.77)     (24.77)     (24.77)     (24.77) | <ul> <li>Krijg 50% korting voor de volgende factureringscyclus als u nu de continue bescherming activeert.</li> <li>FACTUURGEGEVENS OPSLAAN</li> <li>Ineed help</li> <li>(247)</li> <li>(247)</li> <li< th=""><th>ul uw factureringsgegevens in om continu beschermd te blijven en uw apparater<br/>altijd veilig te houden.</th></li<></ul> | ul uw factureringsgegevens in om continu beschermd te blijven en uw apparater<br>altijd veilig te houden. |
| FACTUURGEGEVENS OPSLAAN                                                                                                    | FACTUURGEGEVENS OPSLAAN       Ineed help         (200)       (247)         (201)       (247)         (201)       (247)         (201)       (217)         (217)       (217)         (217)       (217)         (217)       (217)         (217)       (217)         (217)       (217)         (217)       (217)         (217)       (217)         (217)       (217)         (217)       (217)         (217)       (217)         (217)       (217)         (217)       (217)         (217)       (217)         (217)       (217)         (217)       (217)         (217)       (217)         (217)       (217)         (217)       (217)         (217)       (217)         (217)       (217)         (217)       (217)         (217)       (217)         (217)       (217)         (217)       (217)         (217)       (217)         (217)       (217)         (217)       (217)         (217)       (217) <th>ලි Krijg 50% korting voor de volgende factureringscyclus als u nu de continue<br/>bescherming activeert.</th>                                                                                                    | ලි Krijg 50% korting voor de volgende factureringscyclus als u nu de continue<br>bescherming activeert.   |
|                                                                                                    | ⊘ U betaalt nu niets.                                                                                                    | FACTUURGEGEVENS OPSLAAN A I need help                                                                     |

Stap 17: Klik op "Een nieuw abonnement toevoegen" en vervolgens op "Activering bevestigen".

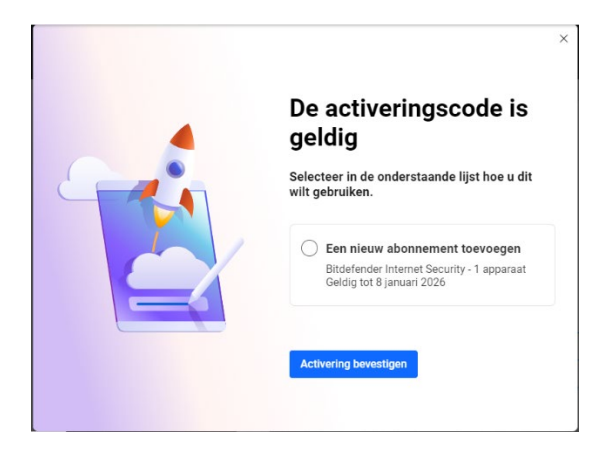

**Stap 18:** Je krijgt nu een bevestiging dat je licentie is geactiveerd. Klik op het kruisje om dit scherm te sluiten.

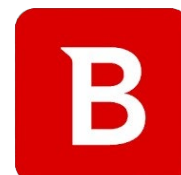

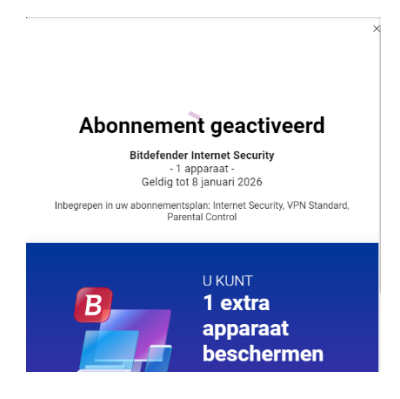

Stap 19: Je komt nu uit op je accountoverzicht. Klik op "Bitdefender producten installeren".

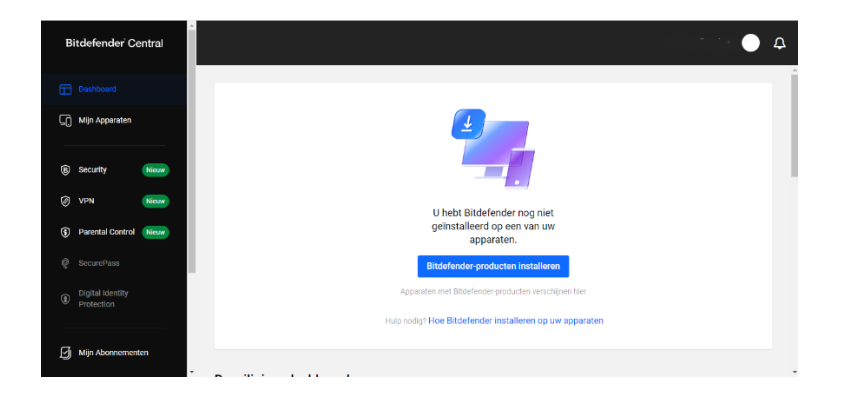

Stap 20: Kies het product dat je wilt installeren en klik op "Installeren".

| VPN<br>for Windows, macOS, Android,<br>IOS         Parental Control<br>for Windows, macOS, Android,<br>IOS           Installeren         Configureren           VPN is op geen van uw apparaten         Parental Control is niet geconfigureerd. | rivacy                                            | Parental                                 |
|----------------------------------------------------------------------------------------------------|---------------------------------------------------|------------------------------------------|
| Installeren Configureren<br>VPN is op geen van uw apparaten Parental Control is niet geconfigureerd.                                                                                                    | For Windows, macOS, Android,                      | For Windows, macOS, Android,             |
| VPN is op geen van uw apparaten Parental Control is niet geconfigureerd.                                                                                                    | Installeren                                       | Configureren                             |
| geïnstalleerd.                                                                                                    | VPN is op geen van uw apparaten<br>geïnstalleerd. | Parental Control is niet geconfigureerd. |

Stap 21: Klik op het installatiebestand, de installatie zal nu starten.

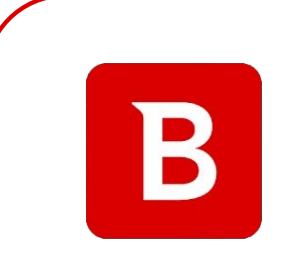

В

bitdefender\_windows\_d3e79036db3b-4505-879f-fb3bddf790c2.exe 18,0 MB • 41 minuten geleden

Stap 22: De installatie wordt nu voorbereid.

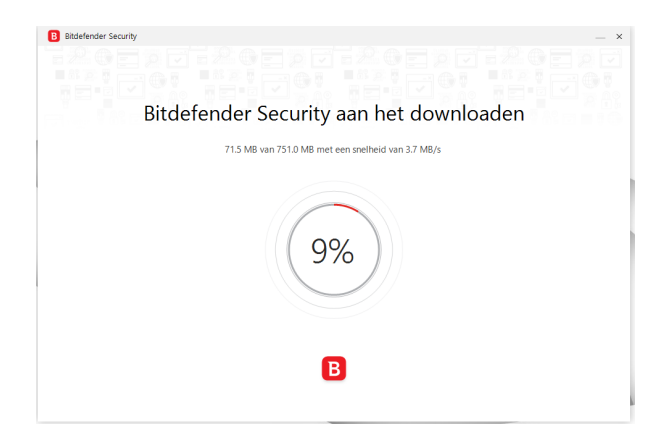

Stap 23: Accepteer de abonnementsovereenkomst en klik op "Installeren".

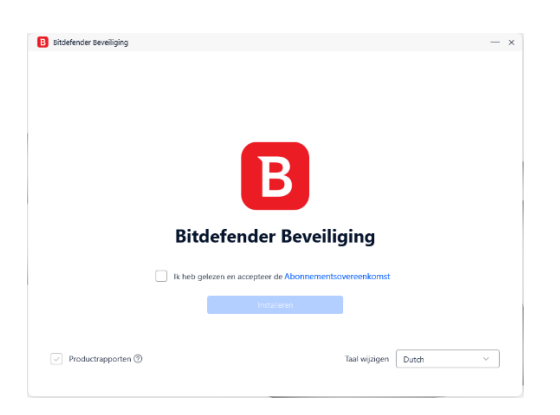

Stap 24: Bitdefender wordt nu gedownload.

| Bitdefender Beveiliging                                                                                                    | - > |
|----------------------------------------------------------------------------------------------------|-----|
|                                                                                                    |     |
|                                                                                                    |     |
|                                                                                                    |     |
| Meerlaagse bescherming                                                                                                    |     |
| tegen ransomware                                                                                                    |     |
| Onze meerlagige aangak aangaande beschwrning waarborgt dat<br>uw omeenangbere gegeveen niet worden betrokken in<br>ransomware-aanwillen. De nieuwe Ransomware-<br>remediëningslaagi identificent aanwallen die nooi teerder werden<br>gezien, maakt automatisch een back-up van uw oorspronkelijke<br>bestander en herstelt ze eens het gewaar verwijdend werd. |     |
|                                                                                                    |     |
|                                                                                                    |     |
|                                                                                                    |     |

Stap 25: De installatie is nu voltooid. Klik op "Voltooien".

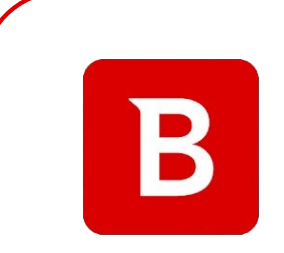

| B Aan de slag |                    |                                                                                                    |                      |
|---------------|--------------------|----------------------------------------------------------------------------------------------------|----------------------|
| Dar           | nk u voor          | het kiezen van Bi                                                                                      | tdefender            |
|               |                    | ABONNEMENTSGEGEVENS<br><b>Bitdefender Internet Securit</b><br>Gemma Draaisma<br>gemma.draaisma@surf.nl | ty                   |
|               | Apparaten <b>1</b> | Vervaldat                                                                                              | um <b>08/01/2026</b> |
|               |                    | Voltooien                                                                                              |                      |
|               |                    |                                                                                                    |                      |

Stap 26: Bitdefender is nu gedownload, je kunt aan de slag!

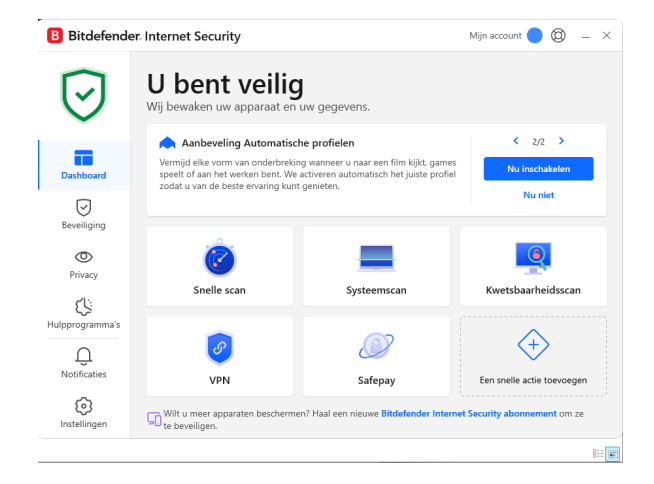

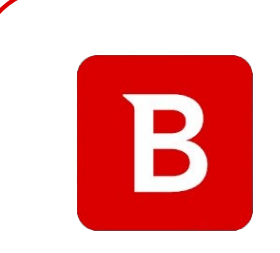

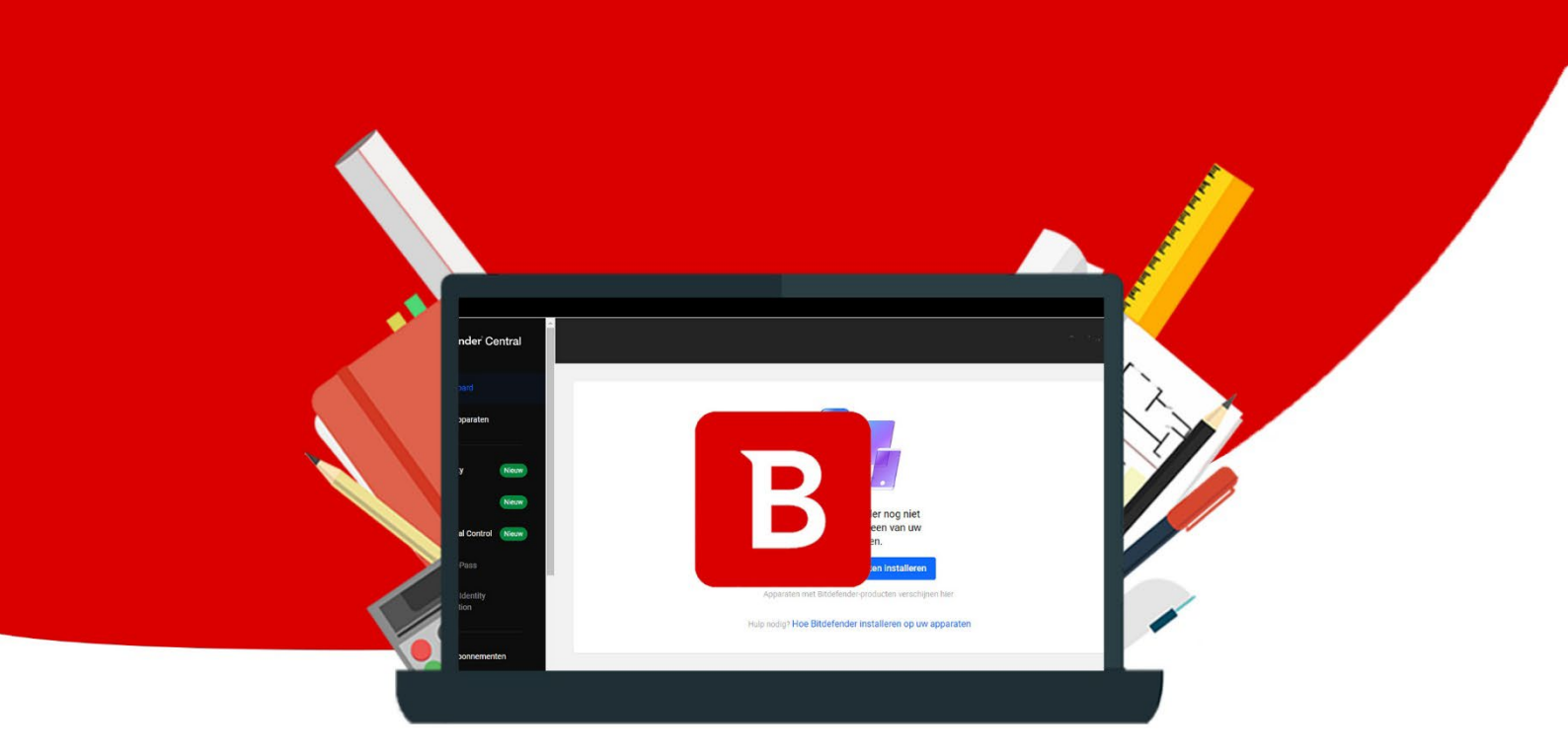

10